Інструкція для учасника дистанційного фахового іспиту для відбору на навчання для здобуття освітнього ступеня «МАГІСТР»

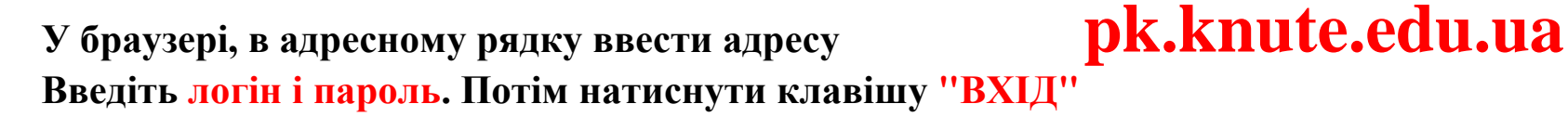

1

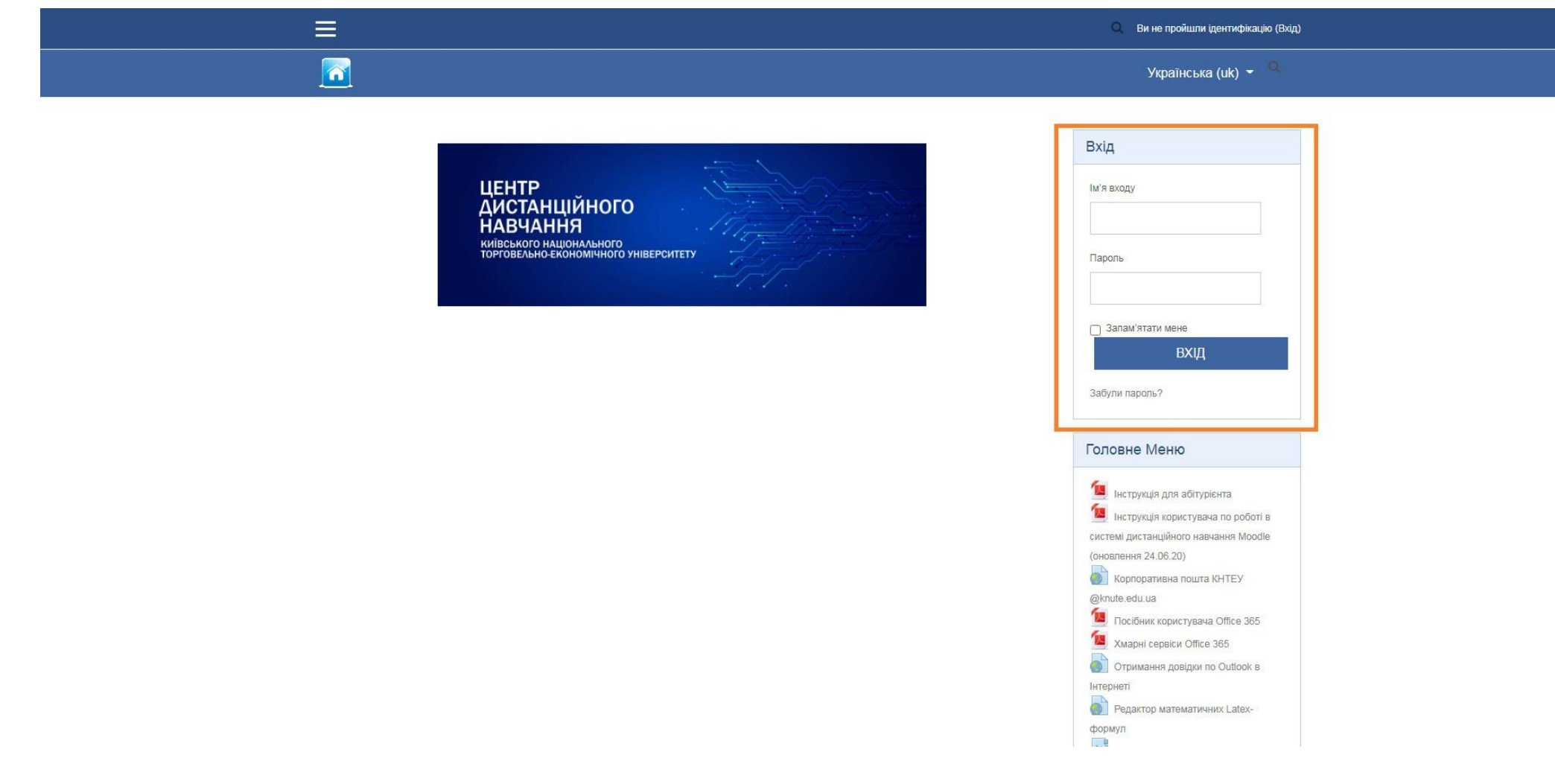

Ви увійдете в систему дистанційного тестування. Вам одразу видно , тестування з якої спеціальності доступні саме Вам. Натискаємо і входимо в систему тестування.

| В Інформаційна сторінка   |                                                                                                    | Українська (uk) 👻 🍳 Пошук |
|---------------------------|----------------------------------------------------------------------------------------------------|---------------------------|
| 🐔 Головна сторінка        | Maticip, regread_m_1                                                                                           |                           |
| 🋗 Календар                |                                                                                                    |                           |
| 🕿 Мої курси               |                                                                                                    | Jasuk                     |
| 🞓 4_Фінансовий менеджмент | -                                                                                                    |                           |
|                           | Огляд Курсу                                                                                                    |                           |
|                           | Чесова пряма       Курси         Сортувати за датоо       Сортувати за назвою курсів.         Наступні 30 днів |                           |

3

## Увійшовши до обраної спеціальності уважно читаємо всі оголошення та можемо починати тестування, для цього натискаємо клавішу «ПОЧАТИ ТЕСТУВАННЯ»

Увага! Для проходження тесту, користувачеві надається одна спроба, час тестування – 1 голина.

#### 4\_Фінансовий менеджмент

Інформаційна сторінка / МОЇ КУРСИ / Перелік спеціальностей та освітніх програм магістратури / 051 Економіка / 4\_Фінансовий менеджмент / Тема 1 / 4\_Фінансовий менеджмент.

|            | Кількість дозволених спроб:          | 1            |
|------------|--------------------------------------|--------------|
|            | Тест відкритий з середа 10 березня   | 2021 8:00    |
|            | Тест буде закритий середа 31 березня | a 2021 10:00 |
|            | Обмеження в часі: 2 годины           | и            |
|            | ПОЧАТИ ТЕСТУВАНИ                     | 151          |
| Объявления | Deneŭtu no                           | •            |

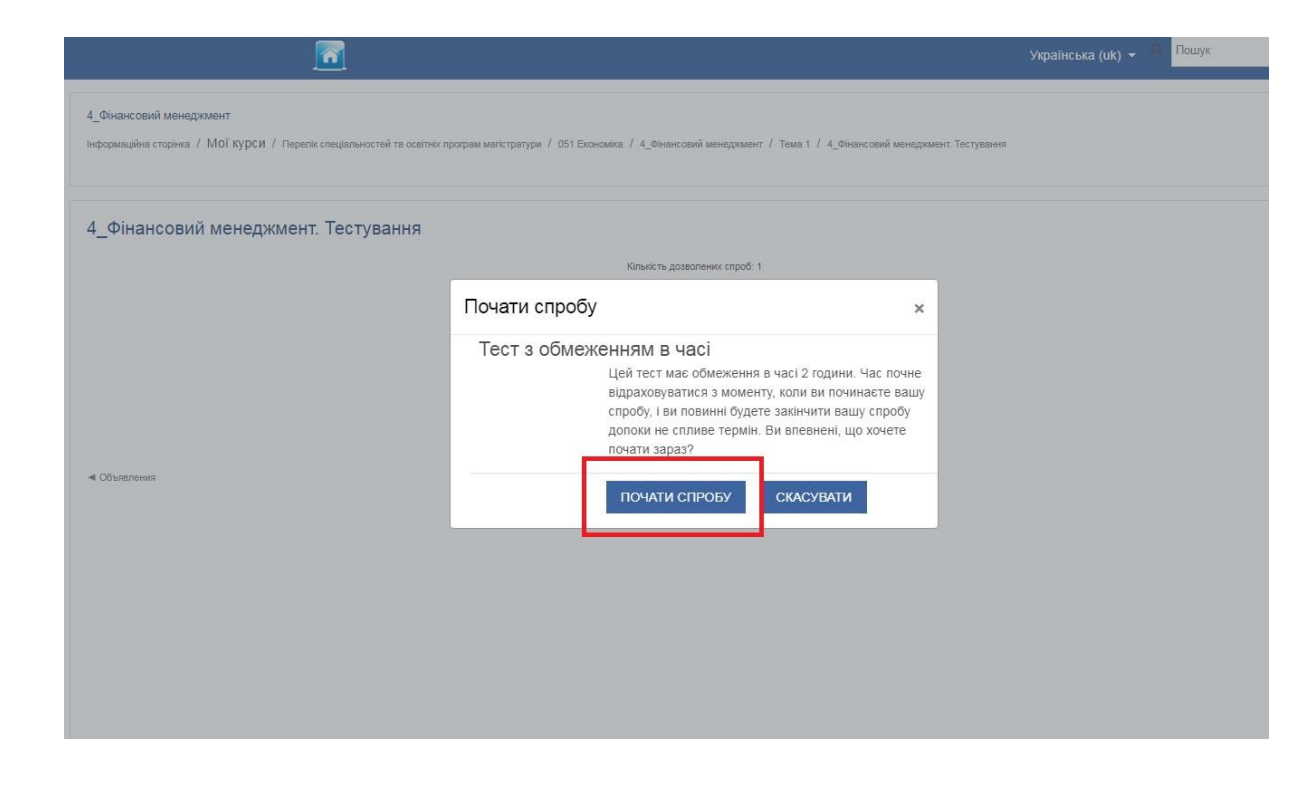

### Відкриється лист з питаннями даного тесту. Обираємо правильну відповідь в кожному питанні даного тесту.

### 4\_Фінансовий менеджмент

Інформаційна сторінка / МОї Курси / Перелік спеціальностей та освітніх програм магістратури / 051 Економіка / 4\_Фінансовий менеджмент / Тема 1 / 4\_Фінансовий менеджмент. Тестування

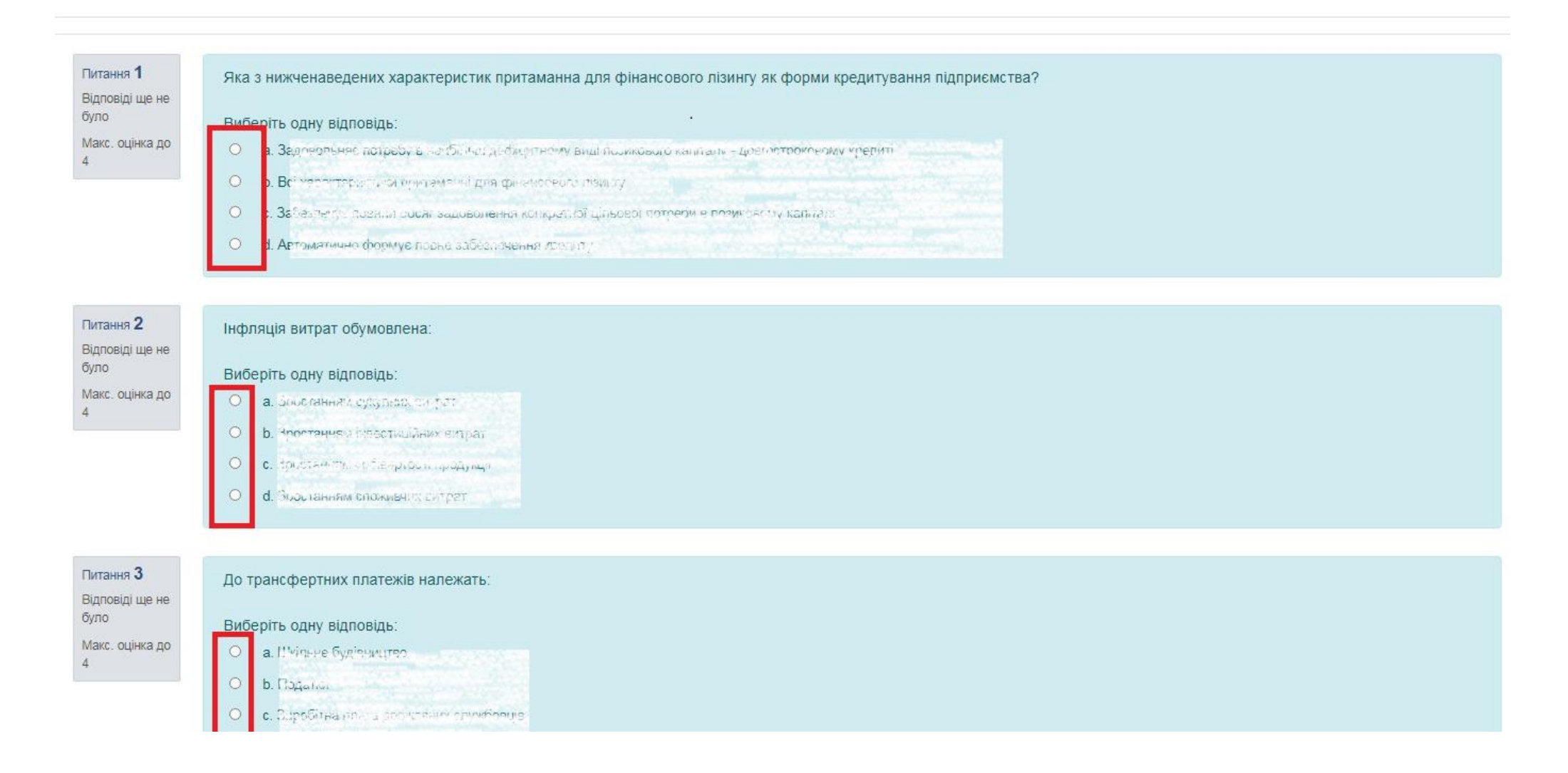

## 5 В кінці сторінки натискаємо клавішу "ЗАВЕРШИТИ СПРОБУ"

Питання **49** Відповіді ще не було Макс. оцінка до 4

На якому загальному підході ґрунтується розрахунок показників рентабельності підприємства? Умовні позначення: П – прибуток; В – витрати на формування прибутку або ресурси, що використовувались підприємством для його формування.

 Виберіть одну відповідь:

 О
 а. П./ Е

 О
 а. П./ Е

 О
 а. П./ Е

 О
 а. П./ Е

0 0.0-2

Питання **50** Відповідь збережено Макс. оцінка до 4

| Зиб | беріть одну відповідь:                                              |  |  |  |
|-----|---------------------------------------------------------------------|--|--|--|
| •   | а. Акодало"                                                         |  |  |  |
| 0   | о Невоямо: миладно:                                                 |  |  |  |
| 0   | <ol> <li>E<sup>3</sup>graft<sup>(1)</sup> - optimization</li> </ol> |  |  |  |
| 0   | d, Будрудли-прографияет                                             |  |  |  |
|     |                                                                     |  |  |  |

Объявления

Перейти до...

\$

6

## Перевіряйте, щоб усі відповіді були збережені!

Якщо є необхідність перевірити відповіді та/або внести зміни, натискаємо клавішу «ПОВЕРНУТИСЯ ДО СПРОБИ» Якщо всі відповіді Вас влаштовують, натискаємо клавішу в кінці сторінки «ВІДПРАВИТИ ВСЕ І ЗАВЕРШИТИ»

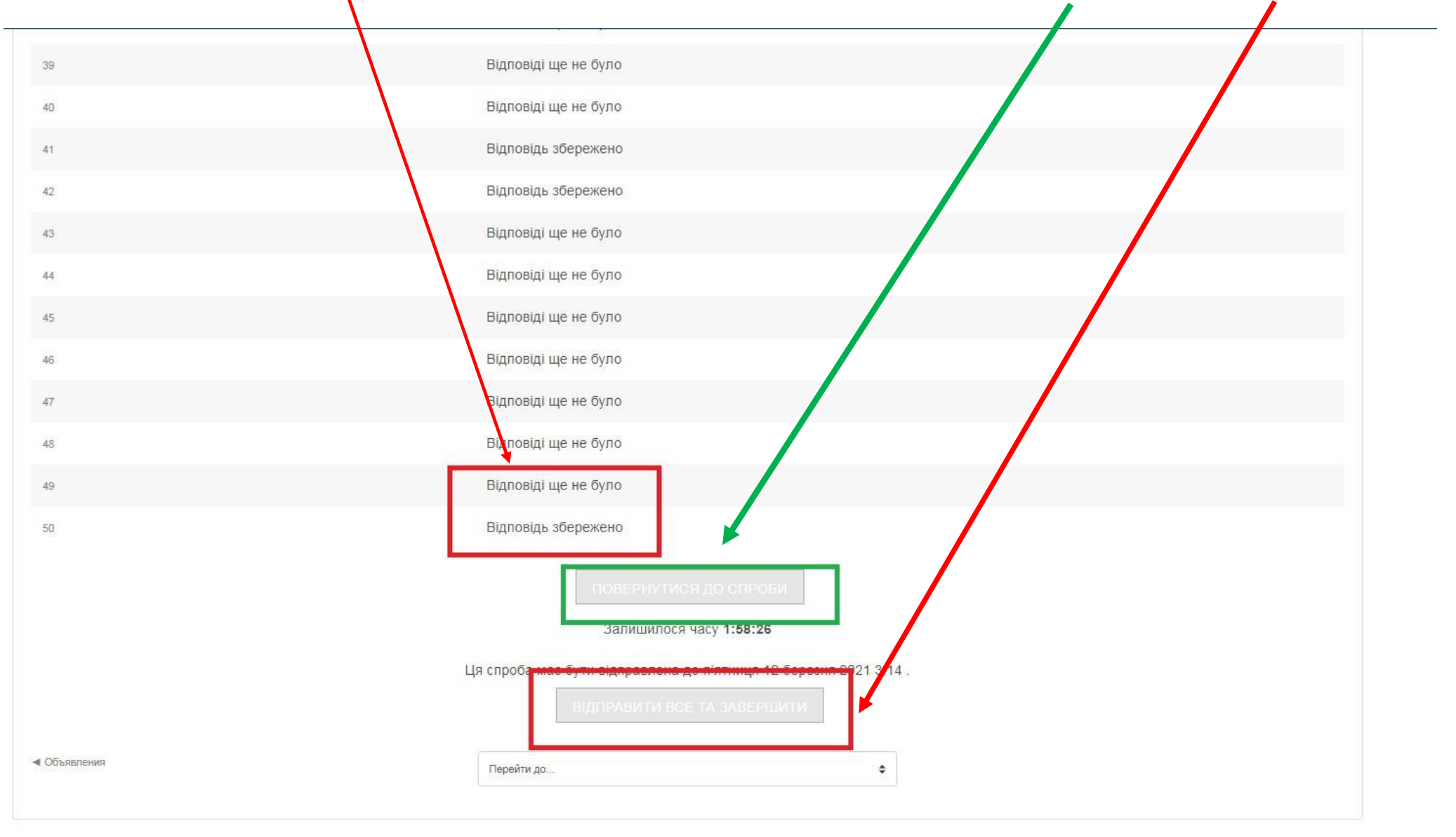

# Щоб завершити тестування та зберегти результати необхідно натиснути клавішу «ВІДПРАВИТИ ВСЕ ТА ЗАВЕРШИТИ»

Тільки після цього всі відповіді будуть збережені!!!

| 39          | Відповіді ще не було                                                                                     |
|-------------|----------------------------------------------------------------------------------------------------|
| 40          | Відповіді ще не було                                                                                     |
| 41          | Відповідь збережено                                                                                      |
| 42          | Відповідь збережено                                                                                      |
| 43          | Відповіді ще не було                                                                                     |
| 44          | Відповіді ще не було                                                                                     |
| 45          | Відповіді ще не було                                                                                     |
| 46          | Відповіді ще не було                                                                                     |
| 47          | Відповіді цие не било                                                                                    |
| 48          | Відповіді ц                                                                                              |
| 49          | Відповіді ц Ви вибрали закінчення тесту (даної                                                           |
| 50          | Відповідь : Ви більше не зможете змінювати<br>ваші відповіді<br>відправити все та завершиті<br>скасувати |
| Ц           | а спроба має бути відправлена до п'ятниця 12 березня 2021 3:14.                                          |
|             | ВІДПРАВИТИ ВСЕ ТА ВАВЕРШИТИ.                                                                             |
| (Объявления | Перейти до ¢                                                                                             |

## 8 Щоб вийти з програми натиснути клавішу <mark>«ВИХІД»</mark>

|                                                                                                    |                                                                                                    | 🚯 Інформаційна сторінка<br>ська (uk) 👻 🔍 |
|----------------------------------------------------------------------------------------------------|----------------------------------------------------------------------------------------------------|------------------------------------------|
| 4_Фінансовий менеджмент<br>Інформаційна сторінка / Мої курси / Перелік спеціальностей та освітніх програм к | лагістратури / 051 Економіка / 4_Фінансовий менеджмент / Тема 1 / 4_Фінансовий менеджмент. Т                                                                   | Повідомлення<br>Уподобання<br>Вихід      |
| 4_Фінансовий менеджмент. Тестування                                                                         |                                                                                                    |                                          |
|                                                                                                    | Кількість дозволених спроб: 1<br>Тест відкритий з середа 10 березня 2021 8:00<br>Тест буде закритий середа 31 березня 2021 10:00<br>Обмеження в часі: 2 години |                                          |
| Результати ваших попередніх спроб                                                                           |                                                                                                    |                                          |
| Стан                                                                                                    |                                                                                                    | Огляд                                    |
| Завершено<br>Здано п'ятниця 12 березня 2021 1:16                                                            |                                                                                                    |                                          |
| < Объявления                                                                                                | У Вас більше немає спроб                                                                                                    |                                          |
|                                                                                                    | Перейти до                                                                                                    |                                          |

Увага! Слідкуйте за часом та обов'язково завершіть процедуру тестування <u>повністю</u>, а саме відправити результати, натиснувши клавішу «ВІДПРАВИТИ ВСЕ І ЗАВЕРШИТИ»

Бажаємо успіхів!